# Matrox<sup>®</sup> Maevex<sup>™</sup> Series

**Firmware Updater** 

20180-401-0500 2019.08.06

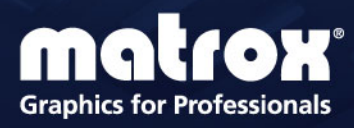

www.matrox.com/graphics

# Contents

| Overview                                                    | 3 |
|-------------------------------------------------------------|---|
| Supported operating systems                                 | 3 |
| Supported Maevex hardware                                   | 3 |
| Obtaining the Matrox Maevex Series firmware updater package | 4 |
| Updating your Matrox Maevex Series firmware                 | 5 |
| Before you update your firmware                             | 5 |
| Updating your Matrox Maevex Series firmware                 | 6 |
| Using a custom splash screen                                | 9 |
| Customer support10                                          | D |
| Matrox Web                                                  | 0 |
| Technical support1                                          | 0 |
| Firmware package1                                           | 0 |
| View your warranty information1                             | 0 |
| View the third party software notices1                      | 1 |
| Register your Matrox product1                               | 1 |

## **Overview**

A

The Matrox Maevex Series Firmware Updater enables you to update the firmware of your Matrox Maevex 6100 Series and Maevex 5100 Series products, and to use a custom splash screen for your Maevex Series products.

**Note:** Your Matrox Maevex Series product may ship with an older firmware version. Before using your Maevex Series product, you must update the firmware version installed on your devices to use the version of your deployed release. All Maevex Series devices on a Maevex network must use the same version of the firmware package. The version of your firmware package must match the version of your PowerStream Plus software package. For more information, see "Software versions and mismatches", page 5.

## Supported operating systems

The Matrox Maevex Firmware Updater supports the following operating systems:

- Windows<sup>®</sup> Server<sup>®</sup> 2019
- Windows<sup>®</sup> Server<sup>®</sup> 2016
- Windows® 10 (64-bit)
- Windows<sup>®</sup> 7 (32-bit, 64-bit)
- Windows<sup>®</sup> Server<sup>®</sup> 2008 R2

### **Supported Maevex hardware**

The Matrox Maevex Firmware Updater supports the following Maevex hardware:

Maevex 6100 Series -

- Maevex 6150 encoders
- Maevex 6120 encoders
- Maevex 6100 encoders

Maevex 5100 Series -

- Maevex 5150 encoders
- Maevex 5150 decoders

### **Obtaining the Matrox Maevex Series firmware updater** package

- Matrox makes the latest firmware and updater package for your Maevex Series products available on the Matrox web site (www.matrox.com/maevexsw).
- Download the latest firmware package and extract the files to a local folder on your system (for example, C:\MaevexFirmwarePack).

## **Updating your Matrox Maevex Series** firmware

### Before you update your firmware

Before you update the firmware on your Maevex Series devices, read the following guidelines:

- Make sure you have at least 1 GB of free disk space available.
- To avoid possible problems with your Maevex Series devices, we recommend running only one instance of the Maevex Series firmware updater on your network at a time.
- Make sure Microsoft<sup>®</sup> .NET Framework version 4.5.x is installed on your system.
- Make sure you have a DHCP (Dynamic Host Configuration Protocol) server on an established network. The firmware updater requires constant IP addresses to update the devices properly. As the firmware updater requires a device to reboot multiple times, make sure your DHCP server maintains the IP address of a device when it reappears on the network. Otherwise, we recommend assigning fixed IP addresses to your devices.
- Close any programs that may be running (such as PowerStream Plus).
- If your system doesn't have access to a DNS server, configure your system to use a fixed IP address (such as local host – 127.0.0.1) as its DNS server. Otherwise, the firmware update process may take a long time to complete. For more information, see your Matrox Maevex Series User Guide.
- Stop all encoding and decoding processes on your Maevex Series devices.

### Software versions and mismatches

- Make sure you're running the latest version of the Matrox Maevex Series Firmware Updater and all of your Maevex devices are using the latest version of the Maevex firmware. All Maevex devices must use the *same version* of the firmware package.
- Make sure to update your PowerStream Plus Software to the same version. The version
  of your firmware package must match the version of your PowerStream Plus software
  package. If a mismatch is detected, your device may be listed as Undetected (black).

## **Updating your Matrox Maevex Series firmware**

### 1 Run the Maevex Firmware Updater

Browse to the folder containing the extracted files, then run the *FirmwareUpdater.exe* file. This opens the Maevex Firmware Updater.

### 2 Search for available Maevex Series devices

| Automatic detection – To search for the<br>Maevex devices on your subnet, select<br>Automatic detection.<br>To start searching for devices, click <b>Search</b> .                                                                                                    | Search for devices  Automatic detection  Manual detection  Address or URL:  Search |
|----------------------------------------------------------------------------------------------------|------------------------------------------------------------------------------------|
| Manual detection – If devices aren't<br>automatically detected, you can manually<br>locate one or more Maevex devices using<br>their IP address. To manually locate the<br>devices, select <b>Manual detection</b> , then enter<br>the IPv4, IPv6, or DNS address of each<br>Maevex device you want to locate. | Search for devices Carlos Automatic detection Address or URL Search Search         |
| If you're entering multiple addresses,<br>separate each address with a space. (You can<br>also enter the addresses by clicking the<br>browse button () and entering one<br>address per line.)                                                                                                    | IP addresses                                                                       |
| When you're done entering the addresses,<br>click <b>Apply</b> . To discard the last changes<br>made, click <b>Cancel</b> .                                                                                                    | ~                                                                                  |
| To start searching for devices, click <b>Search</b> .                                                                                                    | Apply Cancel                                                                       |

To stop searching for devices, click Stop. To resume searching for devices, click Search again.

### 3 Authenticate the devices found

If you provided a password for your Maevex Series devices, you may be prompted to authenticate the devices found.

- **a** Maevex 6100 Series If you're prompted, enter your credentials for the Maevex devices found:
  - Local user Enter your user name and password.
  - Domain user Enter your user name, the domain name of the server, and your network password.

| Authentication failed                                                                                                    | × | Authentication failed                                                                                                    |
|----------------------------------------------------------------------------------------------------|---|----------------------------------------------------------------------------------------------------|
| Enter your user name and password for<br>the Maevex 6100 Series device CB20078.<br>Local user<br>Domain user<br>User name: |   | Enter your user name and password for<br>the Maevex 6100 Series device CB20078.<br>Local user<br>© Domain user<br>User name: |
| Password:                                                                                                    |   | Domain name:                                                                                                    |
| Use these credentials for all remaining<br>Maevex 6100 Series devices                                                      |   | Password:                                                                                                    |
| Skip all remaining Maevex 6100 Series devices with unknown passwords                                                       |   | Use these credentials for all remaining<br>Maevex 6100 Series devices                                                        |
| Authenticate Cancel                                                                                                    |   | Skip all remaining Maevex 6100 Series devices with unknown passwords                                                         |
|                                                                                                    |   | Authenticate Cancel                                                                                                    |
| Local user                                                                                                    |   | Domain user                                                                                                    |

Maevex 5100 Series – If you're prompted, enter the **Environment password** for the Maevex devices found.

| Authentication failed                                                        | × |
|------------------------------------------------------------------------------|---|
| Enter the environment password for the<br>Maevex 5100 Series device BP81899. |   |
| Environment password:                                                        |   |
|                                                                              |   |
| Use these credentials for all remaining<br>Maevex 5100 Series devices        |   |
| Skip all remaining Maevex 5100 Series devices with unknown passwords         |   |
| Authenticate Cancel                                                          |   |

- **b** Set up your credentials:
  - If you're updating multiple Maevex Series devices, enable the Use these credentials for all remaining Maevex Series devices check box.

- If you don't know the password of some of the Maevex Series devices on your network, enable Skip all remaining Maevex Series devices with unknown passwords. Enabling this option ignores the Maevex Series devices that don't use any of the passwords already entered. Any skipped devices won't be available for update.
- **c** When you're done, click **Authenticate**.

A

**Note:** If the configuration of your Maevex Series device was reset, the password of your device was reset and the device will be detected as having no password. In this case, you'll be prompted to include that device in the list of devices to update. Clicking **Yes** updates the firmware of devices that don't have a password.

### 4 Select the devices to update

Select the devices you want to update. Devices with an older firmware version are automatically selected.

You can only select devices for which you have been authenticated. Boxes for these devices have a green status bar. Boxes for devices that are **View only** have an orange status bar.

To change the sort order of the device tiles, right-click the device list box, select **Sort by** and the sorting order to use. To deselect all items, right-click the device list box and select **Unselect all devices**.

### 5 Enable update options

To reset device settings, including the IP address and password, while updating the firmware, enable **Reset configuration**.

### 6 Update the firmware

When you're done adding Maevex Series devices to the list of devices you want to update, click **Update**.

Updating devices may take up to 20 minutes. For more information on the process of a firmware update, click **Show log** ( $\checkmark$ ) at the bottom of the program window.

Maevex 5100 Series – If you're updating a Maevex 5100 Series device and the firmware update is suddenly interrupted (for example, in the event of a network interruption or system crash), the device may not be fully updated and will continue to run in maintenance mode. To recover and resume the update, re-launch the firmware updater.

## Using a custom splash screen

The Firmware Updater enables you to use a custom splash screen for your Maevex Series products with output support.

- **1** Browse to the folder containing the extracted files.
- 2 Replace the image file:
  - Maevex 5150 Replace the *Encoder.bmp* and *Decoder.bmp* files in the folder with your own BMP file. The image must use a resolution of 720 x 480, 24 bpp. The new image files must be BMP format and must be named *Encoder.bmp* and *Decoder.bmp*.
  - Maevex 6150/6120 Replace the *ssimage.ppm* file in the folder with your own image file. The image must use a resolution of 1280 x 720, 24 bpp. The new image file can be, in order of priority, PPM (ASCII), BMP, JPG, or PNG format and must be named *ssimage* with the correct file name extension. The firmware updater uses the first image file found, in order of priority.
- **3** Run the *FirmwareUpdater.exe* file.
- **4** Update the firmware of your devices (see "Updating your Matrox Maevex Series firmware").

## **Customer support**

## **Matrox Web**

Our web site has product literature, press releases, technical material, a sales office list, trade show information, and other relevant material. Visit the Matrox Graphics web site at <a href="http://www.matrox.com/graphics">www.matrox.com/graphics</a>.

## **Technical support**

Matrox values your business and offers professional support for your Matrox product.

*If your product was purchased through a Matrox dealer*, contact your dealer for product support. This is the quickest and most effective method of technical assistance. Your dealer is familiar with your complete system.

*If your product was purchased through Matrox*, contact your Matrox representative or visit our technical support web site at <a href="http://www.matrox.com/graphics/support">www.matrox.com/graphics/support</a>.

### Information we need

Please give a complete description of the problem, and include:

- Matrox product serial number, model number, revision number, and firmware number.
- Computer brand and model name.
- Graphics card manufacturer, model number, revision number, BIOS number, driver type and version.
- Monitors brand and model name.
- Operating system, version, and service pack.

## **Firmware package**

A more recent firmware package may support more features and may offer increased capabilities. To obtain the latest firmware package, see the Matrox web site (<u>www.matrox.com/maevexsw</u>).

## View your warranty information

Matrox makes warranty information available on the Matrox site (http://www.matrox.com/graphics/en/support/warranty/).

## View the third party software notices

Matrox makes third party software notices and/or additional terms and conditions available on the Matrox site (https://thirdpartylicenses.matrox.com).

## **Register your Matrox product**

Please register online (<u>www.matrox.com/graphics/en/registration</u>) to be eligible for customer support, new product announcements, and information on special offers and upcoming events.

Copyright © 2019 Matrox Graphics Inc. • (English) All rights reserved. • (Français) Tous droits réservés. • (Deutsch) Alle Rechte vorbehalten. • (Italiano) Tutti i diritti riservati. • (Español) Reservados todos los derechos.

# Trademarks • Marques déposées • Warenzeichen • Marchi registrati • Marcas registradas

Matrox Electronic Systems Ltd. /

| Matrox Graphics Inc.                        | . Matrox <sup>®</sup> , DualHead <sup>®</sup> , Avio <sup>™</sup> , C-Series <sup>™</sup> , DualHead2Go <sup>™</sup> ,<br>Extio <sup>™</sup> , G400 <sup>™</sup> , G450 <sup>™</sup> , G550 <sup>™</sup> , GXM <sup>™</sup> , Maevex <sup>™</sup> , Marvel <sup>™</sup> ,<br>MED2mp <sup>™</sup> , MED2mp-DVI <sup>™</sup> , MED3mp-DVI <sup>™</sup> , MED4mp <sup>™</sup> ,<br>MED5mp-DVI <sup>™</sup> , MED5mp <sup>™</sup> , Millennium <sup>™</sup> , MMS <sup>™</sup> , Multi-Monitor<br>Series <sup>™</sup> , MultiDesk <sup>™</sup> , Mura <sup>™</sup> , MuraControl <sup>™</sup> , Mystique <sup>™</sup> ,<br>P650 <sup>™</sup> , P690 <sup>™</sup> , P750 <sup>™</sup> , Parhelia <sup>™</sup> , Parhelia <sup>™</sup> APVe, Parhelia-<br>512 <sup>™</sup> , Parhelia-LX <sup>™</sup> , Parhelia <sup>™</sup> , Parhelia <sup>™</sup> APVe, Parhelia-<br>512 <sup>™</sup> , Parhelia-LX <sup>™</sup> , Parhelia HR256 <sup>™</sup> , PJ40LP <sup>™</sup> , QID <sup>™</sup> , Quad<br>Information Display <sup>™</sup> , RAD <sup>™</sup> , Quick Connect <sup>™</sup> , MaxVIEW <sup>™</sup> ,<br>Onyx <sup>™</sup> , PixelTOUCH <sup>™</sup> , PrecisionCAD <sup>™</sup> , Precision SGT <sup>™</sup> ,<br>QuickDesk <sup>™</sup> , RAD2mp <sup>™</sup> , RAD3mp <sup>™</sup> , RAD9mp <sup>™</sup> , RADQ2mp <sup>™</sup> ,<br>Rainbow Runner <sup>®</sup> , TheatreVUE <sup>™</sup> , TripleHead <sup>™</sup> , TripleHead2Go <sup>™</sup> ,<br>VDA <sup>™</sup> , Veos <sup>™</sup> , Xenia <sup>™</sup> |
|---------------------------------------------|----------------------------------------------------------------------------------------------------|
| Adobe Systems Inc                           | . Acrobat <sup>®</sup> , Reader <sup>®</sup>                                                                                                    |
| Advanced Micro Devices, Inc.                | . AMD®                                                                                                    |
| Apple Computer, Inc                         | . App Store <sup>®</sup> , Apple <sup>®</sup> , iPad <sup>®</sup> , Mac <sup>®</sup> , Mac OS <sup>®</sup>                                                                                                    |
| Belden Inc.                                 | . Belden®                                                                                                    |
| Cisco Systems Inc.                          | . iOS®                                                                                                    |
| Dolby Laboratories, Inc                     | . Dolby <sup>®</sup> , Dolby Digital <sup>®</sup>                                                                                                    |
| Facebook, Inc                               | . Facebook®                                                                                                    |
| Google, Inc                                 | . YouTube®                                                                                                    |
| Intel Corporation                           | . Intel <sup>®</sup> , Pentium <sup>®</sup> , Thunderbolt™                                                                                                    |
| International Business Machines Corporation | . Ustream®                                                                                                    |
| Linus Torvalds                              | . Linux®                                                                                                    |
| Microsoft Corporation                       | . Active Directory <sup>®</sup> , Aero <sup>®</sup> , Direct3D <sup>®</sup> , DirectShow <sup>®</sup> , DirectX <sup>®</sup> ,<br>Microsoft <sup>®</sup> , MS-DOS <sup>®</sup> , PowerPoint <sup>®</sup> , Windows <sup>®</sup> , Windows NT <sup>®</sup> ,<br>Windows Server <sup>®</sup> , Windows Vista <sup>®</sup>                                                                                                    |
| Panopto, Inc.                               | . Panopto™                                                                                                    |
| PCI-SIG                                     | . PCI™, PCI-X <sup>®</sup> , PCIe <sup>®</sup> , PCI Express <sup>®</sup>                                                                                                    |
| Radio Corporation of America                | . RCA®                                                                                                    |
| RealVNC Ltd.                                | . VNC®                                                                                                    |
| Restream, Inc                               | .Restream™                                                                                                    |
| Rovi Corporation                            | . Macrovision®                                                                                                    |
| SD-3C, LLC                                  | . SD™, SDHC™, SDXC™                                                                                                    |
| Silicon Graphics, Inc                       | . OpenGL®                                                                                                    |
| Silicon Image, Inc                          | . PanelLink <sup>®</sup> , TMDS <sup>®</sup>                                                                                                    |
| Twitch Interactive, Inc.                    | . Twitch™                                                                                                    |
| U.S. Environmental Protection Agency        | . ENERGY STAR®                                                                                                    |
| Video Electronics Standards Association     | . DisplayPort™                                                                                                    |
| VideoLAN                                    | . VideoLAN <sup>®</sup> , VLC <sup>®</sup> , VLC <sup>®</sup> media player                                                                                                    |
| Wibu-Systems                                | . WIBU®                                                                                                    |
| Wowza Media Systems, LLC                    | .Wowza™                                                                                                    |

Copyright © 1996-2018 VideoLAN. This logo or a modified version may be used or modified by anyone to refer to the VideoLAN project or any product developed by the VideoLAN team, but does not indicate endorsement by the project.

HTML5 Logo by World Wide Web Consortium (<u>W3C</u>). This HTML5 logo is licensed under this Public License (<u>http://www.creativecommons.org/licenses/by/3.0/legalcode</u>). The logo has been modified to meet the resolution and size required by this application.

HDMI is a registered trademark of HDMI Licensing LLC.

SD, SDHC and SDXC Logos are trademarks of SD-3C, LLC.

• (English) Registered trademarks are registered in the United States, Canada, and/or other countries. All other nationally and internationally recognized trademarks and tradenames are hereby acknowledged. • (Français) Les marques déposées sont déposées aux États-Unis, au Canada et/ou dans d'autres pays. Toutes les autres marques et tous les autres noms déposées reconnus nationalement ou internationalement sont également reconnus par les présentes. • (Deutsch) Die eingetragenen Warenzeichen sind in den USA, Kanada und/oder anderen Ländern registriert. Alle sonstigen national und international bekannten Warenzeichen und Produktnamen werden hiermit anerkannt. • (Italiano) I marchi registrati sono registrati negli Stati Uniti, in Canada e/o in altri paesi. Tutti gli altri marchi registrati e nomi commerciali riconosciuti a livello nazionale e internazionale sono ugualmente riconosciuti qui. • (Español) Las marcas registradas están registradas en los EE.UU., Canadá u otros países. Por medio del presente se reconocen todas las demás marcas y nombres comerciales reconocidos a nivel nacional e internacional.

### (English) Disclaimer

THE INFORMATION IN THIS GUIDE IS SUBJECT TO CHANGE AT ANY TIME AND WITHOUT NOTICE.

Matrox Graphics Inc. reserves the right to make changes in specifications at any time and without notice. The information provided by this document is believed to be accurate and reliable at the time it is written. However, no responsibility is assumed by Matrox Graphics Inc. for its use, for its reproduction and/or distribution, in whole or in part; nor for any infringements of patents or other rights of third parties resulting from its use.

#### (Français) Responsabilité

LES INFORMATIONS CONTENUES DANS CE MANUEL PEUVENT ÊTRE MODIFIÉES EN TOUT TEMPS ET CE SANS PRÉAVIS.

Les Graphiques Matrox Inc. se réserve le droit de modifier les spécifications en tout temps et ce sans préavis quelconque. Les informations contenues dans ce manuel sont reconnues comme étant précises et fiables à la date de rédaction. Cependant, Matrox Graphics Inc. n'assume aucune responsabilité concernant leur utilisation, leur reproduction et/ou distribution, en tout ou en partie, ni leur contrefaçon de brevets ou de tout autre droit appartenant à des tiers résultant de leur utilisation. Aucune licence n'est accordée sur aucun brevet ou droit d'exploiter un brevet de Matrox Graphics Inc.

### (Deutsch) Haftungsablehnungserklärung

DIE IN DIESEM HANDBUCH ENTHALTENEN ANGABEN UND DATEN KÖNNEN OHNE VORHERIGE ANKÜNDIGUNG GEÄNDERT WERDEN.

Die Matrox Graphics Inc. behält sich das Recht vor, jederzeit und ohne Ankündigung technische Daten zu ändern. Zum Zeitpunkt der Erstellung dieses Handbuchs sind die Inhalte korrekt und verlässlich. Weiterhin übernimmt Matrox Graphics Inc. keinerlei Verantwortung für die Benutzung dieses Handbuchs, die Vervielfältigung und/oder Verteilung im Ganzen oder zum Teil; weder für Verstöße gegen Patentrechte noch für andere Rechte Dritter, die aus seinem Gebrauch resultieren mögen. Es werden keinerlei Lizenzrechte gewährt für sämtliche Patente oder Patentrechte der Matrox Graphics Inc.

### (Italiano) Discrezionalità

LE INFORMAZIONI CONTENUTE NEL PRESENTE DOCUMENTO SONO SOGGETTE A MODIFICHE IN QUALUNQUE MOMENTO E SENZA PREAVVISO.

Matrox Graphics Inc. si riserva il diritto di apportare variazioni di qualunque tipo alle specifiche tecniche in qualunque momento e senza alcun preavviso. Le informazioni contenute in questa documentazione sono ritenute corrette e attendibili al momento della pubblicazione. In ogni caso, non è imputabile a Matrox Graphics Inc. nessuna responsabilità per il loro utilizzo, per la loro distribuzione e/o riproduzione completa o in parte, come nessuna violazione a brevetti o diritti di altri produttori derivante dal loro utilizzo.

### (Español) Renuncia

LA INFORMACION QUE CONTIENE EL PRESENTE MANUAL ESTA SUJETA A CAMBIOS SIN PREVIO AVISO EN CUALQUIER MOMENTO.

Matrox Graphics Inc. se reserva el derecho de realizar modificaciones en cualquier momento y sin previo aviso. La información facilitada en este documento se considera que es exacta y fiable hasta la fecha de publicación. Sin embargo, Matrox Graphics Inc. no asume ninguna responsabilidad por su uso, por su reproducción y/o distribución parcial o total; ni por cualquier infracción de patentes u otros derechos de terceras partes derivados de su uso. No se concede ninguna licencia bajo cualesquiera patentes o derechos de patentes de Matrox Graphics Inc.

### **Matrox Graphics Inc.**

1055 Saint Regis Boulevard Dorval, Quebec, Canada H9P 2T4 (514) 822-6000 graphics@matrox.com www.matrox.com/graphics

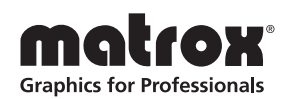